## [ACTION] Please follow the instructions below to perform the required update on your OP system at your earliest convenience. Please follow steps 1-8 in order.

## [NOTE] DO NOT UNINSTALL OPEN 21 until after OPEN 22 is completely installed and verified to be functioning.

- In order to install OPEN 22, please confirm that your practice is running OP Application 21.1.1 or newer. If you are not on that version, please update your OP application first. Release notes can be found <u>here</u>.
- 2. Please ensure that you are installing OPEN 22 on the same server where OPEN 21 or lower is installed. The installer will fail if it does not detect an existing OPEN 21 or lower installation.
- 3. Download the installer from https://www.opmed.net/open22/open.exe
- 4. Launch the OPEN.exe installer by right clicking on it and selecting Run As Administrator.

Note: The installer is not currently signed and you may get a windows defender window notifying you of this. If this pops up click on more info  $\rightarrow$  Run Anyway.

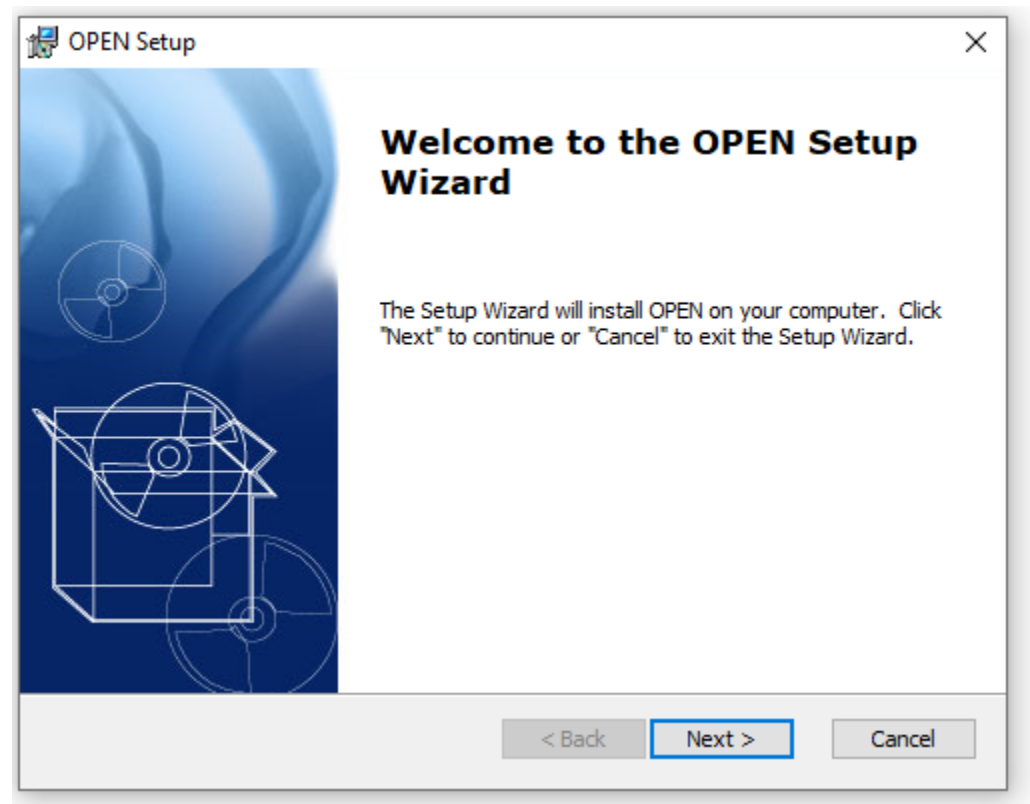

## 5. Click Next >

| H OPEN Setup ×                                                                                                    |
|----------------------------------------------------------------------------------------------------|
| Ready to Install The Setup Wizard is ready to begin the OPEN installation                                                                                      |
| Click "Install" to begin the installation. If you want to review or change any of your installation settings, click "Back". Click "Cancel" to exit the wizard. |
|                                                                                                    |
| Advanced Installer                                                                                                    |
| < Back Install Cancel                                                                                                    |

6. Click Install

|                                                                                  | _ |
|----------------------------------------------------------------------------------|---|
| OPEN Setup                                                                       | < |
| Installing OPEN                                                                  |   |
| Please wait while the Setup Wizard installs OPEN. This may take several minutes. |   |
| ownloading Java [This may take a few minutes]                                    |   |
|                                                                                  |   |
|                                                                                  |   |
|                                                                                  |   |
|                                                                                  |   |
|                                                                                  |   |
| < Back Next >                                                                    |   |

There may be several popups that appear and then quickly disappear. **Please do not close any windows that may open up until the installer is finished** 

| c:\program files\connexin software\open\bootstrapupdater.exe                                        | - 🗆 × 👳                                                         |
|----------------------------------------------------------------------------------------------------|-----------------------------------------------------------------|
| 2023-01-24 13:28:19,436 [1] INFO UpdaterV2.Service.Driver [(null)] - Checking if there are a        | ny updates for OPUpdater.ex ^ lit with                          |
| e<br>2023-01-24 13:28:19,544 [1] INFO UpdaterV2.Service.HttpWrapper [(null)] - There are no updat   | er updates.                                                     |
| 2023-01-24 13:28:19,544 [1] INFO UpdaterV2.Service.Driver [(null)] - OPUpdater.exe is up to         | date                                                            |
| 2023-01-24 13:28:19,548 [1] INFO UpdaterV2.Service.HttpWrapper [(null)] - Fetching Update In        | fo for customer 728 from ur                                     |
| 1 https://dev-pm.patientmedrecords.com/rest/updater/products                                        |                                                                 |
| 2023-01-24 13:28:19.822 [1] INFO UpdaterV2.Service.SystemService [(null)] - Fetching Java Ve        | rsion                                                           |
| 2023-01-24 13:28:19.834 [1] INFO UpdaterV2.Service.SystemService [(null)] - Found 1 versions        | on the system                                                   |
| 2023-01-24 13:28:19.835 11 INFO UpdaterV2.Service.HttpWrapper [(null)] - Fetching Update In         | fo for customer 728 from ur                                     |
| 1 https://dev-pm.patientmedrecords.com/rest/updater/updates                                         |                                                                 |
| 2023-01-24 13:28:20.051 [1] INFO UpdaterV2.Service.Driver [(null)] - Beginning workflow chai        | n for service OPExchangeNet                                     |
| workV2 update FED85F4A-E97D-4F73-A39E-8CD056A99550                                                  |                                                                 |
| 2023-01-24 13:28:20.052 [1] INFO UpdaterV2.Service.Driver [(null)] - Starting update sequence       | e for Service open.jar:v22.                                     |
| 1.3.0   id FED85F4A-E97D-4F73-A39E-8CD056A99550                                                     |                                                                 |
| 2023-01-24 13:28:20.053 [1] INFO UpdaterV2.Service.Driver [(null)] - File Download started          |                                                                 |
| 2023-01-24 13:28:20,059 1 INFO UpdaterV2.Service.HttpWrapper [(null)] - Downloading file f          | rom https://dev-services.s3                                     |
| .amazonaws.com/updater/open/22.1.3.0/open.jar?X-Amz-Security-Token=IOojb3JpZ2luX2ViEIr%2F%2F%       | 2F%2F%2F%2F%2F%2F%2FwEaC                                        |
| XVzLWVhc30tMSJIMEYCIOCiesfHVemMsESzJkBD1Iz5fPDgcwcLsaLTaUDomJxzWgIhAN%2B0oPbY0Z5iFeOHDwRC1VaR       | %2F07ofYHawfaPv08DE%2BmRKo0                                     |
| ECPP%2F%2F%2F%2F%2F%2F%2F%2F%2F%2F%2F%2F%EOABoMMTI1Nj0zMj04NjE0IgzKO0BOJ9eA8XNOKm0g2ANJR50ZG8GR23tg | rG8G132YW13NCa0TxGEFrWPJcC9                                     |
| eX028Ny80EJaxVZvpHRCvB20JVECwGhtr2x%2F%2BINBbn7RLUVfaFdr4omv05z2bm%2BsIKnRvC0a1esDv4YTry9K%2B       | iCixGmcHb0aC800%2F7vWYEzVOr                                     |
| HE5Y0HxwOdxJzbEFoDyxuiRNZ85kBzR0auYaTIRdSAli9MHzyX%28PLkdWHZsawx1EvGNQZCXW9EwcpiaH0hTwOwiD6Z%       | 2BouUn57a%2Bf31z0Lveop1Nb28                                     |
| bwJ05sRx0416Z1s%2Bdh2T0pLiXziU%2FMlYBsiUzSTbuA7MgcdDa5lmJwC6R3wBVoWI1Wi1D%2FJxI%2BadiiEgWUW9s       | CcAik60VVnGx%2BiMHIUDoVlUso                                     |
| P4KLTV3obWZ1TeB0hFAv6tcMViVSrOWT%2FavkvUiDGiT8oWoJxoR8%2Bv2Ne8%2FYJDmUwuPE3cVbFOV0ibifAKt7%2B       | ol83bMlUDd1eRGpnDS7YiEWgc%2 v take several minutes.             |
| BZEVEKmpHA1D0RPX%2BR1RbSpPpSvg9NCBYKgvohLhT%2Bk81NBe4VJKvCTRgWGN2B0Z3v%2BJJ06z3gvX1WGfc6S0001       | ruGYBRBsBnSBUGISS8DKhUBGvSd                                     |
| 3rmxmPAHe1084PAv22I7PF8w%2Bz0%2Fw9vMN65wJ4G0a0BWx%2BEaWVH5dG1TJ6pXoc91H1CzgeJS1bVv                  |                                                                 |
| SeuK9EkvKwC7UDmjt4oZAFP%2FphiX%2F7Ylc8lrtpuOoTRMZSOdm%2BVO3YwTrdmuZB0fixnytlLciNdt Checking if the  | ere is newer version of open. [Please do not close any popups.] |
| 3vfzM0b1RgAKSdxe2Ucac%2EveA2AfNUHOjpR4G8%3D&X-Amz-Algorithm=AWS4-HMAC-SHA256&X-Amz                  |                                                                 |
| ders=host&X-Amz-Expires=60&X-Amz-Credential=ASIAR2OHL2PTIGJNL74X%2F20230124%2Fus-e                  |                                                                 |
| ure=7dfba773d1e05b595335a9394e5746e46b3305caf2930cd919654df9b18c4cf4 into C:/apps/                  |                                                                 |
|                                                                                                    |                                                                 |
|                                                                                                    |                                                                 |
|                                                                                                    |                                                                 |
|                                                                                                    |                                                                 |
|                                                                                                    |                                                                 |
|                                                                                                    |                                                                 |
|                                                                                                    |                                                                 |
| Advanced Installe                                                                                   | r                                                               |
|                                                                                                    | < Back Next >                                                   |
|                                                                                                    |                                                                 |

7. A window will open and some text will scroll. This is the updater checking if there are newer versions of OPEN or Java that need to be downloaded and installed. Please do not close this dialog. It may take several minutes for the installation to complete. A copy of the text displayed on the screen can be found in C:\ProgramData\Connexin Software\OPEN\logs\OPUpdater.log

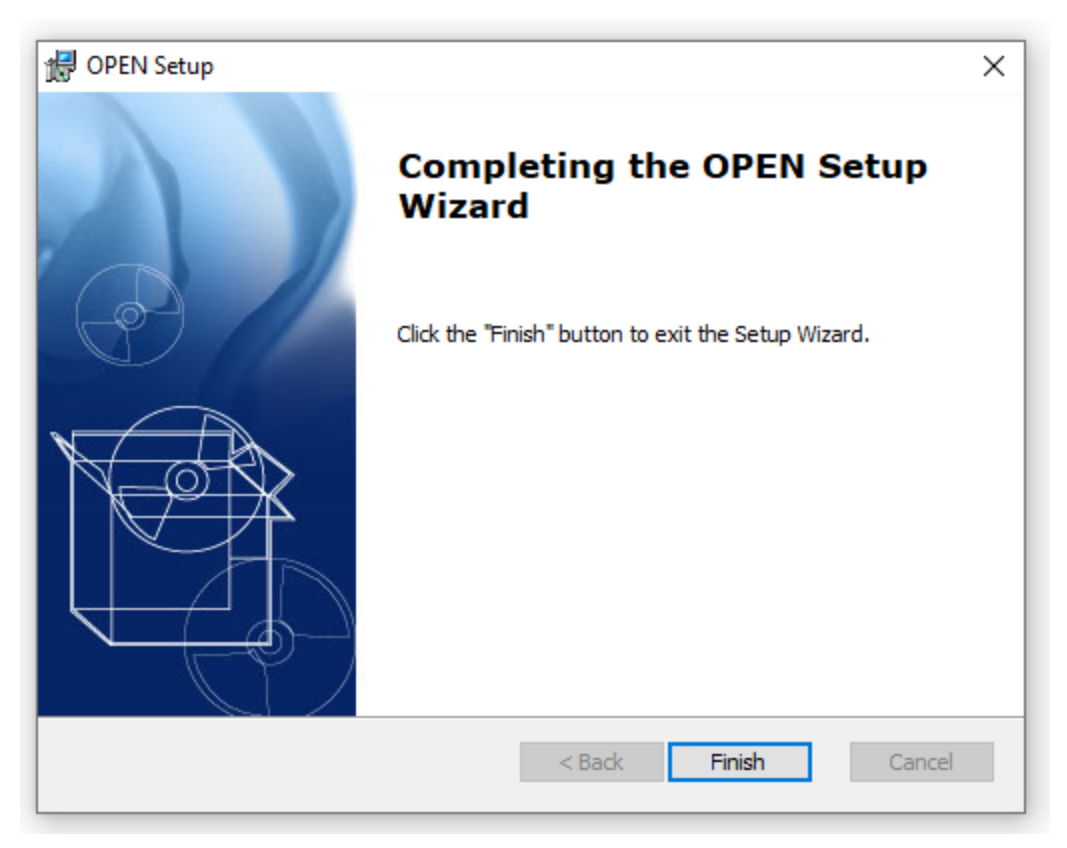

8. When the installer is finished click finish. Manually verify the installation is successful by ensuring the OP Exchange Network V2 Service is currently running.

| Image: Image: |                                                                                              |                                                 |                                                     |         |              |               |
|----------------------------------------------------------------------------------------------------|----------------------------------------------------------------------------------------------|-------------------------------------------------|-----------------------------------------------------|---------|--------------|---------------|
| ervices (Local)                                                                                                    | Services (Local)                                                                             |                                                 |                                                     |         |              |               |
|                                                                                                    | OP Exchange Network V2                                                                       | Name                                            | Description                                         | Status  | Startup Type | Log On As     |
|                                                                                                    | <u>Stop</u> the service<br><u>Restart</u> the service                                        | 🖏 Offline Files                                 | The Offline Files service performs maintenance ac   |         | Manual (Trig | Local Syste   |
|                                                                                                    |                                                                                              | OP Exchange Network V2                          | Run Office Practicum Middleware for supporting      | Running | Automatic    | Local Syste   |
|                                                                                                    |                                                                                              | 🖏 OpenSSH Authentication Agent                  | Agent to hold private keys used for public key aut  |         | Disabled     | Local Syste   |
|                                                                                                    |                                                                                              | OPIISService4                                   |                                                     | Running | Automatic    | Local Syste   |
|                                                                                                    | Description:<br>Run Office Practicum Middleware for<br>supporting various OP functionalities | Q Optimize drives                               | Helps the computer run more efficiently by opti     | -       | Manual       | Local Syste   |
|                                                                                                    |                                                                                              | Arental Controls                                | Enforces parental controls for child accounts in W  |         | Manual       | Local Syste   |
|                                                                                                    |                                                                                              | Revenues and NFC/SE Manager                     | Manages payments and Near Field Communicati         |         | Manual (Trig | Local Service |
|                                                                                                    |                                                                                              | Reer Name Resolution Protocol                   | Enables serverless peer name resolution over the I  |         | Manual       | Local Service |
|                                                                                                    |                                                                                              | Reer Networking Grouping                        | Enables multi-party communication using Peer-t      |         | Manual       | Local Service |
|                                                                                                    |                                                                                              | Reer Networking Identity Manager                | Provides identity services for the Peer Name Resol  |         | Manual       | Local Service |
|                                                                                                    |                                                                                              | Reformance Counter DLL Host                     | Enables remote users and 64-bit processes to que    |         | Manual       | Local Service |
|                                                                                                    |                                                                                              | 🐘 Performance Logs & Alerts                     | Performance Logs and Alerts Collects performanc     |         | Manual       | Local Service |
|                                                                                                    |                                                                                              | A Phone Service                                 | Manages the telephony state on the device           | Running | Manual (Trig | Local Service |
|                                                                                                    |                                                                                              | 🖏 Plug and Play                                 | Enables a computer to recognize and adapt to har    | Running | Manual       | Local Syste   |
|                                                                                                    |                                                                                              | Republication Service                           | This service publishes a machine name using the     | -       | Manual       | Local Service |
|                                                                                                    |                                                                                              | 🐘 Portable Device Enumerator Service            | Enforces group policy for removable mass-storag     |         | Manual (Trig | Local Syste   |
|                                                                                                    |                                                                                              | Q Power                                         | Manages power policy and power policy notificat     | Running | Automatic    | Local Syste   |
|                                                                                                    |                                                                                              | 🖏 Print Spooler                                 | This service spools print jobs and handles interact | Running | Automatic    | Local Syste   |
|                                                                                                    |                                                                                              | Printer Extensions and Notifications            | This service opens custom printer dialog boxes an   | -       | Manual       | Local Syste   |
|                                                                                                    |                                                                                              | PrintWorkflow 2ea712                            | Provides support for Print Workflow applications    | Running | Manual (Trig | Local Syste   |
|                                                                                                    |                                                                                              | Revealed A Privilege Management Console Adapter | Privilege Management Console Adapter for the Pr     | Running | Automatic    | Local Syste   |
|                                                                                                    |                                                                                              | Reports Control Panel Support                   | This service provides support for viewing, sending  | -       | Manual       | Local Syste   |
|                                                                                                    |                                                                                              | Reprogram Compatibility Assistant Service       | This service provides support for the Program Co    | Running | Manual       | Local Syste   |
|                                                                                                    |                                                                                              | QIEService64                                    | Qvera Interface Engine                              | -       | Automatic    | Local Syste   |
|                                                                                                    |                                                                                              | Qualcomm Atheros WLAN Driver Service            |                                                     | Running | Automatic    | Local Syste   |
|                                                                                                    |                                                                                              | Quality Windows Audio Video Experience          | Ouality Windows Audio Video Experience (aWave       | -       | Manual       | Local Service |
|                                                                                                    |                                                                                              | Radio Management Service                        | Radio Management and Airplane Mode Service          | Running | Manual       | Local Service |
|                                                                                                    |                                                                                              | RAS RDP Backend Service                         | Parallels RAS RDP Backend Service                   | Running | Automatic    | Local Syste   |
|                                                                                                    |                                                                                              | Realtek Audio Universal Service                 | Realtek Audio Universal Service                     | Running | Automatic    | Local Syste   |
|                                                                                                    |                                                                                              | Recommended Troubleshooting Service             | Enables automatic mitigation for known problem      |         | Manual       | Local Syste   |